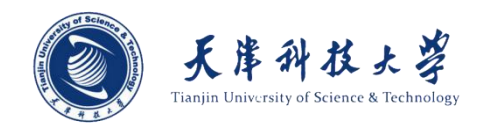

# 天津科技大学就业信息管理系统

学生使用手册

招生就业指导中心

2018年9月

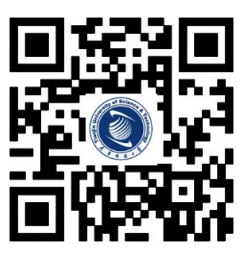

天津科技大学就业信息网

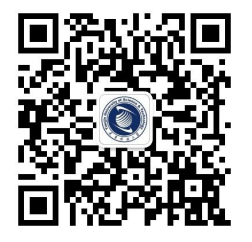

天科大就业公众号

| 一、系统介绍     | 1  |
|------------|----|
| 二、PC 端操作流程 | 1  |
| (一)用户登录    | 1  |
| (二) 基础信息   | 2  |
| 2.1 基础信息   | 2  |
| 2.2 修改密码   | 4  |
| 2.3 修改头像   | 4  |
| (三)升学信息    | 5  |
| (四)就业信息    | 6  |
| (五)就业方案校对  | 7  |
| (六)就业协议    | 8  |
| 6.1 签订就业协议 | 8  |
| 6.2 签约人才   | 11 |
| (七) 生涯咨询   | 12 |
| 7.1 生涯教练   | 14 |
| 7.2 我的预约   | 15 |
| (八)个人简历    | 16 |
| (九) 职位推荐   | 17 |
| (十) 投递简历记录 | 17 |
| 三、微信端操作流程  | 18 |
| (一) 关注微信平台 | 18 |
| (二)登录系统    | 19 |
| (三)信息填写    | 19 |
| (四)标签设置    | 20 |
| (五)定制信息    | 21 |
| (六)每日精准推送  | 21 |
| 四、其他       | 22 |

(学生就业事宜均由就业系统学生账号实现,望详细阅读,按要求操作)

#### 一、系统介绍

天津科技大学就业指导中心"就业协议"在线签署平台是为响应国家"十三五"规划,及 教育部相关政策指导文件,为使学校、毕业学生、企业就业实现协议电子化,充分利用互联网+ 就业新模式,采用青年学生喜闻乐见的形式,不断丰富精准对接服务内容。广泛利用手机等移 动终端,开展订制服务,根据毕业生不同阶段需求和求职意愿,精准推送相应的就业政策、岗 位信息、指导服务,实现就业服务个性化、差异化。实行"一生一策"动态管理,通过开展个 性化辅导、精准岗位信息推送,做到精准帮扶,帮助他们尽快实现就业创业。

#### 二、PC 端操作流程

#### (一) 用户登录

打开浏览器,输入就业指导中心就业管理系统网址 jy. tust. edu. cn,进入登录界面。如下图:

| Tianjin U | Japan 29 | Science & Technology |
|-----------|----------|----------------------|
| 学生 企业     | 教师       | 学院/部门                |
| 请输入学号     |          |                      |
| 请输入密码     |          |                      |
| 验证码       |          | 6 + 13 =?            |
| ☑ 记住账号    |          | 忘记密码?                |
|           | 登录       |                      |

(备注: 在"学生"选项卡中输入本人"学号"、"密码"(初始密码为本人身份证号码 后6位,最后一位为X的,无需区分大小写)、并输入正确验证码后,点击"登录"按钮,进 入系统界面。若无法登陆或密码不正确,请联系学院负责老师进行修改或重置。)

如下图:

|               | 基础信息  | 修改審码修改头像           |
|---------------|-------|--------------------|
|               | 姓名    | 夏天                 |
| 百天            | 性别    | 男                  |
| ***           | 民族    | 傣族                 |
| ▲ 基础信息        | 出生年月  | 1997-09-14         |
| <b>风</b> 升学信息 | 生源地   | 天津市和平区             |
|               | 身份证号  | 130625199303140554 |
| ■ 就业信息        | 政治面貌  | 共青团员               |
| ■ 就业协议        | 学制    | 4年                 |
| 同 生涯次词        | 培养方式  | 非定向                |
|               | 学院-专业 | 管理学院 - 公共事业管理      |
| 🖹 个人简历        | 学号    | 123456             |
| E 职位推荐        | 学历    | 本科在学               |
|               | 入学时间  | 2014年09月           |
| ■ 投递简历记录      | 毕业时间  | 2018年07月           |
|               | 健康状况  | 好                  |
|               | 手机号码  | 1502222222         |
|               | 电子邮箱  | 111@qq.com         |
|               | QQ号码  | 111                |
|               | 家庭住址  | 天津市西青区西青           |
|               | 家庭电话  | 123456             |
|               | 家庭邮编  | 300000             |
|               | 是否困难生 | 否                  |
|               | 婚否    |                    |
|               |       | 编辑                 |

# (二) 基础信息

# 2.1 基础信息

|                                              | 基础信息  | 修改密码    | 修改头像        |
|----------------------------------------------|-------|---------|-------------|
|                                              | 姓名    | 夏天      |             |
| <del>gŢ</del>                                | 性别    | 男       |             |
| ~~~                                          | 民族    | 傣族      |             |
| ▲ 基础信息                                       | 出生年月  | 1997-09 | -14         |
| □ □ ① ① ① ① ① ② □ □ □ □ □ □ □ □ □ □ □ □      | 生源地   | 天津市和    | <u> </u> 푸区 |
|                                              | 身份证号  | 1306251 | 99303140554 |
| ■ 就业信息                                       | 政治面貌  | 共青团员    | i.          |
| ■ 就业协议                                       | 学制    | 4年      |             |
| <b>同                                    </b> | 培养方式  | 非定向     |             |
|                                              | 学院-专业 | 管理学院    | - 公共事业管理    |
| 合人简历                                         | 学号    | 123456  |             |
| ■<br>■ 肥位推荐                                  | 学历    | 本科在学    |             |
|                                              | 入学时间  | 2014年0  | 9月          |

查看基础信息,如需添加、修改、删除等操作,请向下滑动页面,点击页面下方"编辑" 按钮。部分内容如下图:

| 电子邮箱  |                                                   |
|-------|---------------------------------------------------|
| QQ号码  |                                                   |
| 家庭住址  |                                                   |
|       | 请输入地区关键字,从弹出框中选择,不接受直接填写。<br>请填写实际家庭住址,勿填写校内宿舍住址。 |
| 家庭电话  |                                                   |
| 家庭邮编  |                                                   |
| 是否困难生 | ◎是 ◎否                                             |
| 婚否    | ◎是 ◎否                                             |
|       | 提交                                                |

点击编辑按钮,页面进入可编辑状态,修改、添加、删除对应选项的信息,编辑完成后,

第3页

点击页面下方的"提交"按钮,保存编辑的内容。部分内容下图:

# (备注:这里需要注意的是:身份证及生源地等信息只有在学校规定的生源校对期间才可以更改, 并且在确认无误提交后,不能二次修改。如下图所示为生源校对期间才能更改的信息。)

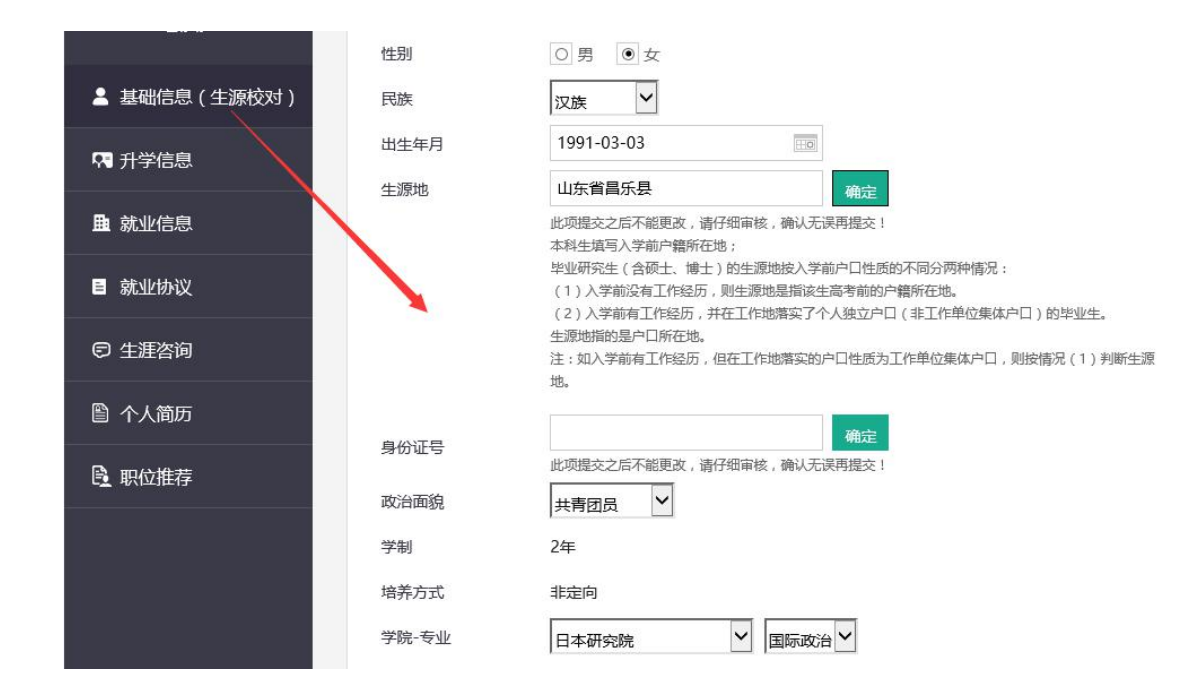

#### 2.2 修改密码

点击修改密码项填写新密码点击提交,如下图:

| 基础信息   | 修改密码 | 修改头像 |
|--------|------|------|
| 原密码:   |      |      |
| 新密码:   |      |      |
| 确认新密码: |      |      |
|        | 提亦   |      |

#### 2.3 修改头像

点击修改头像项,可点击选择文件上传头像,如下图:

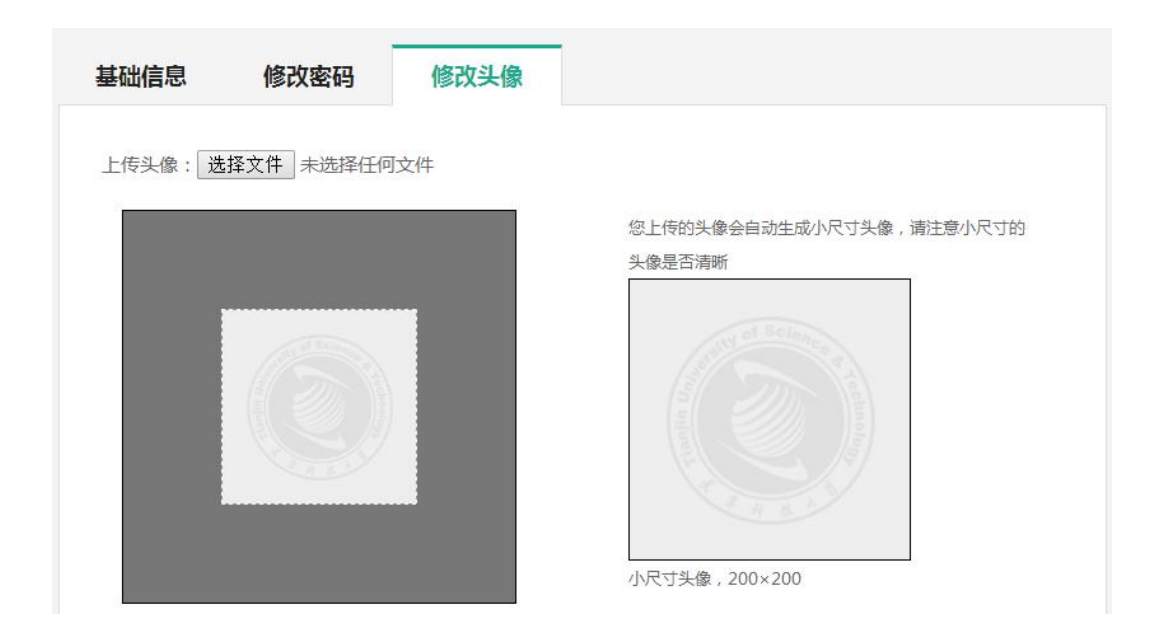

# (三)升学信息

点击左侧"升学信息"按钮,进入"升学信息"页面。根据学生当前学历情况,显示对应选项卡:"保研信息/保博信息"、"考研信息/考博信息"、"出国信息",如下图:

|        | 保研信息    | 考研信息    出国信息 |   |
|--------|---------|--------------|---|
| 尹小文    | 保研学校名称  |              |   |
|        | 保研专业名称  |              |   |
| ▲ 基础信息 | 是否本专业升学 | ◎ 是 ◎ 否      |   |
| R 升学信息 | 目前状态    | 请选择          | • |
| 曲 就业信息 |         | 提交           |   |

根据本人情况,填写对应的选项卡信息,填写成功后,点击"提交"按钮,保存信息。如 下图所示考研信息填写:

| 保研信息    | 研信息   出国信息              | 保研信息    |            |
|---------|-------------------------|---------|------------|
| 保研学校名称  | 北京大学                    | 保研学校名称  | 北京大学       |
| 保研专业名称  | 临床医学                    | 保研专业名称  | 临床医学       |
| 是否本专业升学 | ●是 ◎ 否                  | 具否木专业升学 | <b>E</b> . |
| 目前状态    | 保研成功                    | 定口中又亚八子 | Æ          |
|         | 点击提交后,状态信息锁定不能再修改,您确定提交 | 目前状态    | 保研成功       |
|         | 提交                      |         | 取消         |

(备注:以上三个选项卡信息如果状态为"XX成功",则系统自动锁定,需取消锁定后才能修改,如下图所示的状态为: "保研成功"。)

(四) 就业信息

点击左侧"就业信息"按钮,进入"就业信息页面"。如下图:

|          | 就业信息          |                              |
|----------|---------------|------------------------------|
|          | 期望工作地域        | 北京市 天津市                      |
| 尹小文      | 期望工作职位        | 公务员 科学研究人员 卫生专业技术人员          |
| ▲ 基础信息   | 期望单位工作性质      | 党政机关 事业单位 医疗卫生               |
|          | 期望工作行业        | 科学研究和技术服务业 卫生和社会工作 公共管理、社会保障 |
| ♀ 升学信息   | 截止现阶段投递简历次数   | 5 次                          |
| ■ 就业信息   | 笔试次数          | 0 次                          |
|          | 面试次数          | 0次                           |
|          | 取得OFFER       | 否                            |
| □ 生涯咨询   | 取得OFFER数目     | 0 个                          |
| 🖺 个人简历   | 提供OFFER单位名称   |                              |
|          | 报考公务员         | Ϋ́Ω                          |
| ■ 职位推荐   | 报考选调生         | 否                            |
| ■ 投递简历记录 | 报考各地区事业单位     | 是                            |
|          | 是否报考村官        | 否                            |
|          | 目前状况          | 还没有笔试面试机会,焦急等待中              |
|          | 需要老师帮助 (在线预约) | 需要,我在找工作中遇到求职技巧方面的问题,希望得到帮助' |
|          |               | 修改                           |

修改就业信息:点击修改按钮进入修改页面,填写完成后,点击"提交"按钮,保存信息。

# (五) 就业方案校对

点击就业方案校对说明可在线查看文档;

原值: 是学校统计的学生的就业方案信息;

新值: 若原值有误, 在新值一栏填写正确信息;

如下图:

| 信息项                           | 原值 | 新值(学生在此列更改) |
|-------------------------------|----|-------------|
| 学号                            |    | 123456      |
| 姓名                            |    | 夏天          |
| 性别                            |    | 男           |
| 生源所在地                         |    | 天津市和平区      |
| 学历                            |    | 本科生毕业       |
| 培养方式                          |    | 非定向         |
| 学院                            |    | 管理学院        |
| 专业                            |    | 公共事业管理      |
| 定向或委培单位                       |    |             |
| 毕业去向                          |    | 请选择         |
| 报到证签发类别                       |    | 请选择         |
| 报到证签往单位名称                     |    |             |
| 迁往单位所在地                       |    |             |
| 户口迁转地址                        |    |             |
| 档案转寄单位名称                      |    |             |
| 档案转寄单位联系人                     |    |             |
| 档案转寄单 <mark>位联系人电</mark><br>活 |    |             |
| 档案转寄单位地址                      |    |             |
| 档案转寄单位邮编                      |    |             |
| 备注                            |    |             |

(备注:只有在学校规定的就业方案校对期间,左侧导航栏才会显示"就业方案校对"按 钮,点击进入就业方案校对页面,根据页面的具体显示内容校对,确认无误后点击提交。)

# (六) offer 列表

点击左侧 "offer 列表"按钮,进入此页面,会显示所有企业发送的 offer 信息,如下图:

| 公司名称            | 职位名称 | 职位薪资      | 职位类别   | 有效期至       | 操作 |
|-----------------|------|-----------|--------|------------|----|
| 西安仁行企业管理咨询有限公司  | 测试   | 321323元/月 | 工程技术人员 | 2018-09-19 | 查看 |
| 兴业银行股份有限公司石家主分行 | 实习生  | 10000元/月  | 工程技术人员 | 2018-09-05 | 查看 |

点击查看按钮,进入 offer 详情页,如下图所示:

| 公司名称 | 兴业银行股份有限公司石家庄分行 |
|------|-----------------|
| 职位名称 | 实习生             |
| 职位薪资 | 10000元/月        |
| 职位类别 | 工程技术人员          |
| 有效期至 | 2018-09-05      |
| 附加条款 | 增加附加条款          |

注: 学生在此页面申请签订就业协议; 如果 offer 已过期,则不能签订就业协议;

如果此学生还未签订就业协议,则会显示签订就业协议按钮,点击即与此企业签订就业协议;

(七) 就业协议

#### 7.1 签订就业协议

点击左侧"就业协议"按钮,输入企业名称,搜索对应的招聘企业。如下图: (若招聘公

第8页

司未注册,须先在天津科技大学就业系统注册后,方可进行。)

|               | 【 就业协议   |          |        |
|---------------|----------|----------|--------|
| 尹小文           | 天津测试公司   |          | Q 搜索   |
| ▲ 基础信息        | 🤨 天津湾试公司 | ◎ 天津市南开区 | 签订就业协议 |
| <b>内</b> 升学信息 |          |          |        |
| <b>围</b> 就业信息 |          |          |        |
| 即 就业方案校对      |          |          |        |
| 目 就业协议        |          |          |        |

(备注:培养方式为定向、国防生、委培的学生,则无权限进入此页面。)

就业协议签订流程:

1. **学生申请就业协议:**点击"签订就业协议"按钮,完成就业协议的申请,等待企业,学院,学校的逐级通过,如下图:

| 就业协议         |             |         |      |    |    |    |
|--------------|-------------|---------|------|----|----|----|
| 2017-05-11   | NK201701840 | 天津测试公司  | 学生   | 企业 | 学院 | 学校 |
|              | 查看          | >> 下载>> | 撤回申请 |    |    |    |
| 2017-05-11 , | 您签订就业协议。    |         |      |    |    |    |

(1) **查看:** 点击"查看"按钮,可以在线预览"天津科技大学本科(研究)生就业协议书"。

(2) 下载: 在就业协议未签订完成之前, 此按钮是不可点击的状态;

(3) 撤回申请:如果已申请的就业协议有变动,可点击"撤回申请"按钮;

2. 就业协议签订完成: 逐级通过后,可点击"下载"按钮,下载"就业协议书"的 PDF 文件版本。如下图:

| 就业协议       |             |         |      |    |    |    |    |   |
|------------|-------------|---------|------|----|----|----|----|---|
| 2017-05-11 | NK201701840 | 天津测试公司  |      | 学生 | 企业 | 学院 | 学校 | • |
|            | 查看          | >> 下载>> | 解约申请 |    |    |    |    |   |
| 2017-05-11 | , 您签订就业协议。  |         |      |    |    |    |    |   |
| 2017-05-11 | , 天津测试公司签订就 | 业协议。    |      |    |    |    |    |   |
|            |             |         |      |    |    |    |    |   |

2017-05-11,学院(学院)签订就业协议。

2017-05-11, 学校就业指导中心(admin)签订就业协议。

(1) 查看: 在线预览"天津科技大学本科生就业协议书"。部分内容如下图:

|     |        |                        |                  | · · · · |                       |         |           |            |                        |           |
|-----|--------|------------------------|------------------|---------|-----------------------|---------|-----------|------------|------------------------|-----------|
| 毕业  | 姓名     | 夏天                     | 性别               | 男       | 民族                    | 傣族      | 出生年月      | 1997.09.14 | 政治面貌                   | 共青团员      |
| 本   | 学制     | 4年                     | 学 <mark>院</mark> |         | 管理学院                  |         | 学号        | 123456     | 学位                     | 本科学位      |
| 科生  | 培养方式   | 非定向                    | 专业               |         | 公 <mark>共事业管</mark> 理 |         | 毕业时间      | 2018.07    | 健康状况                   | 好         |
| 一甲  | 联系电话   | 150222                 | 22222            |         | 电子邮箱                  |         |           | 111@c      | ıq.com                 |           |
| 万   | 婚否     | Z                      | ž                |         | 家庭所在地                 |         |           | 天津市西       | 青区西青                   |           |
|     | 单位名称(」 | 比处为报到证治:               | 头须准确填写)          |         |                       |         | ,<br>天津测; | 式公司        |                        | 31        |
|     | 组织机构作  | 代码证号( <mark>九</mark> 位 | ,不含符号)           |         | 11111                 | 1       | 薪         | 资(例:5000元/ | ′月)                    | 3000-4500 |
|     |        | ☑ 公务员                  | □ 科学研究人员         | 日工程     | 技术人员 🗌                | 农林牧渔业技  | 术人员 🔲 卫   | 生专业技术人员    | □ 经济业务人                | 员         |
|     | 工作职位类别 | 🗌 金融业务                 | 人员 🗌 法律专         | 业人员(    | 教学人员                  | の事人员和   | 有关人员      | 体育工作人员     | 〕新闻出 <mark>版</mark> 和文 | 化工作人员     |
|     |        | 🔲 其他专业                 | 技术人员 🗌 文         | 学艺术工作   | F人员 🗌 商业              | 也和服务业人员 | 3 🗌 生产和运  | 输设备操作人员    | □军人 □                  | 其他人员      |
|     | HAN T  | ☑ 党政机关                 | □ 事业单位           | 🗌 科研院   | 所 🗌 高等院               | 校 🗌 医疗  | 卫生 🗌 其他勢  | 牧学单位 🗌 县及  | 战以下机关 🛛                | 国有企业      |
| 用   | 甲位性质   | 🔲 三资企业                 | □ 民营企业           | 副部队     | □其他□共                 | 成镇社区    |           |            |                        |           |
| 100 |        |                        |                  |         |                       |         |           |            |                        |           |

(2) 解约申请:

针对于同学在使用过程中操作失误、线下企业招聘发生变化等等情况,我们设计了"线上 解约流程",在协议签订后,如需解约,可点击解约申请按钮,学院、企业、学校逐级依次审 批通过后,线上解约成功。

解约过程如下图:

就业协议

| 请输入你要搜索的企业名称           |              | Q 搜索 |
|------------------------|--------------|------|
| 就业协议解约信息               |              |      |
| 2017-05-11 NK201701840 | 天津测试公司       | 科学研究 |
| 2017-05-11,您签订就业协议。    |              |      |
| 2017-05-11 , 天津测试公司签订就 | 业协议。         |      |
| 2017-05-11,学院(学院)签订就业协 | NÌŻ.         |      |
| 2017-05-11,学校就业指导中心(ac | lmin)签订就业协议。 |      |
| 2017-05-11,您解约就业协议。    |              |      |
| 2017-05-11,学院(学院)解约就业协 | NÌŻ.         |      |
| 2017-05-11 , 天津测试公司解约就 | 业协议。         |      |
| 2017-05-11,学校就业指导中心(ac | lmin)解约就业协议。 |      |

(3) 盖章申请:

就业协议确认无误后,下载打印,盖企业、学院及学校公章。就业协议相关页按正常流程 交予相对应部门。(注:学校公章可在学院盖)

(备注:签订完成的就业协议只能解约一次,解约一次后,系统自动锁 定为不能解约,再次签订就业协议后则无解约申请按钮。) 6.2 签约人才

6.2.1 企业解决存档

(1)如果企业能为学生存档,请在就业协议信息中填写详细的存档信息。学生若把其档案存放到企业,则无需点击签约人才。

(2)如果企业能为学生存档,但学生自身想把档案存放其他人才。则需与企业协商后,点击"签约人才",填写学生存档信息,企业,学院及学校依次点击通过。

#### 6.2.2 企业不解决存档

(1)如果企业不能为学生存档,与企业协商后,学生需自行签约人才。点击"签约人才", 填写学生存档信息,企业,学院及学院依次点击通过。

(2) 在下方查看企业审批情况。如下图:

#### 

若企业已点击同意,则需企业、学院、学校依次同意取消签约人才,请学生谨慎填写。

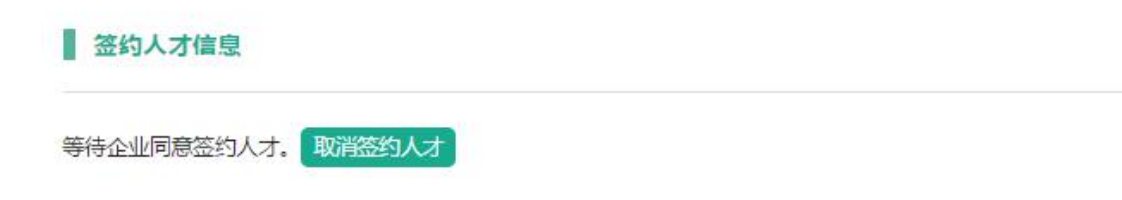

(备注:若学生需要签约人才,建议确认人才后,统一下载打印电子就业协议,避免重复盖章。)

第 11 页

# (八)海河英才计划

点击左侧"海河英才计划"按钮,进入"海河英才计划"页面。如下图:

| ▌ 海河英才计划     |                    |          |          |
|--------------|--------------------|----------|----------|
| 注: 该版本针对尚未签署 | 就业协议即无就业单位的学生开放,其他 | 他学生请按海河英 | 才计划自行中请。 |
| 提示:项目标红的为必填  | 项,没有的清填写"无"        |          |          |
| * 户口是否在学校:   | ◎ 户口在学校 💿 户口不在学校   | Ŕ        |          |
| * 姓名:        | 李江を                |          |          |
| *身份证号:       | 1111111            |          |          |
| * 联系电话:      | 15510976930        |          |          |
| * 智用名:       |                    |          |          |
| * 出生地:       |                    |          | (清墳写至县)  |
| * 性别:        | ●男 ◎女              |          |          |
| * 出生日期:      | 1990-11-01         |          |          |
| * 籍贯;        |                    |          | (请填写至县)  |
| * 宗教信仰:      | 请选择                | •        |          |
| * 民族:        | 汉族                 | ٠        |          |
| * 嬪烟状况:      | 请选择                | ٠        |          |

注意:只有在学校规定的海河英才计划期间,左侧导航栏才会显示"海河英才计划"按钮。 填写信息后点击最下方的提交按钮后,等待学院审核;如下图提示:

| 待审核 | (审核通过后, | 可下载调档函,     | 打印调档函,            | 打印后交给学院辅导员)             |
|-----|---------|-------------|-------------------|-------------------------|
|     | 待审核     | 待审核 (审核通过后, | 待审核(审核通过后,可下载调档函, | 待审核(审核通过后,可下载调档函,打印调档函, |

#### 第12页

### 学校审核通过后,如下图所示:

| 海河英才计划                                  |                                                                                      |
|-----------------------------------------|--------------------------------------------------------------------------------------|
| 下载调档函                                   | 就落户申 <del>请表</del>                                                                   |
| 提示: 请彩色打印调档函<br>2018届普通高校毕业生<br>计划办理情况。 | ,并下载2018届普通高校毕业生 "海河英才计划" 落户申请表并填写。将调档函和<br>"海河茨才计划" 落户申请表 —起交给学院辅导员。请及时向学院辅导员咨询海河茨才 |
| * 审核状态:                                 | 已通过                                                                                  |
| * 户口是否在学校;                              | 户口在学校                                                                                |
| * 姓名:                                   | 李江冬                                                                                  |
| * 身份证号:                                 | 140227199011015033                                                                   |
| * 联系电话:                                 | 15510976947                                                                          |
| * 曾用名:                                  | 无                                                                                    |
| * 出生地:                                  | 山西省大同市矿区                                                                             |
| * 性别:                                   | 男                                                                                    |
| * 出生日期:                                 | 1990-11-01                                                                           |

# (九) 就业推荐表

点击左侧"就业推荐表"按钮,进入"就业推荐表"页面。如下图:

天津科技大学2019届毕业生就业推荐表

编号:

|            | 姓名      | <u></u>         | 学号   | 1                                                                                                    | 性别            | 女                |
|------------|---------|-----------------|------|----------------------------------------------------------------------------------------------------|---------------|------------------|
|            | 政治面貌    | 共青团员            | 出生年月 | 1008-69                                                                                                    | 健康状况          | 健康               |
|            | 民族      | 汉族              | 学历   | 本科                                                                                                    | 学制            | 4年               |
| $\uparrow$ | 学院      | 1               |      |                                                                                                    | 毕业时间          | 2019年07月         |
| 人信         | 专业及方向   |                 | 包装   | 工程                                                                                                    |               | 培养方式             |
| 息          | 通讯地址    | i <del>y.</del> |      |                                                                                                    |               | 邮政编码             |
|            | 联系方式    |                 |      | - Participante - Participante - Particip | 10400400074   |                  |
|            | 电子邮箱    |                 |      | 100                                                                                                    |               |                  |
|            | 生源所在地   |                 |      |                                                                                                    |               |                  |
| 部          | 外语语种及水平 | Ζ               |      |                                                                                                    | 484分获英语       | 四级证书             |
| 力<br>及     | 计算机水平   |                 | 候    | 练掌握Wps,of                                                                                                    | fice,Excel等办公 | 公软件和Ps,Cad,Nx等绘图 |

注意:只有在学校规定的就业推荐表期间,左侧导航栏才会显示"就业推荐表"按钮。 填写可填写的信息后,点击提交按钮,待学院填写推荐意见,学校审核;

学校审核通过后,可下载就业推荐表;

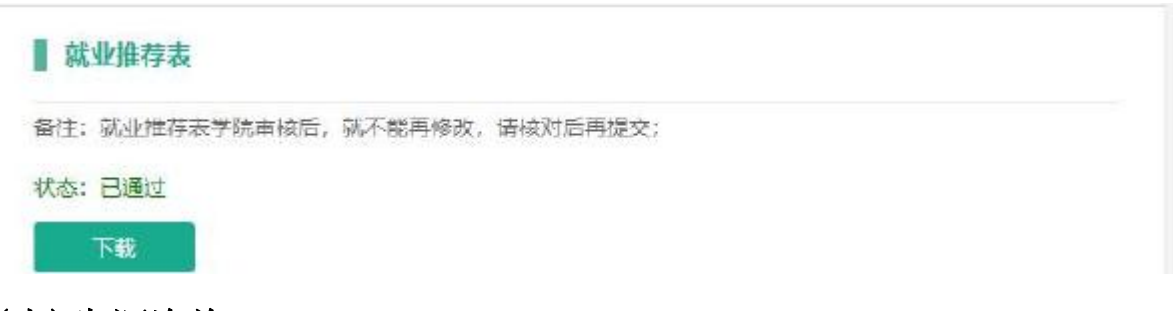

# (十)生涯咨询

点击左侧"生涯咨询"按钮,进入"生涯咨询"页面。

#### 10.1 生涯教练

点击生涯教练的信息(箭头所指区域),可以查看生涯教练的基础信息,以及咨询时间,

第 14 页

进行就业、心理等多方面信息的咨询。选择咨询类型、咨询时间、填写面谈表后点击提交 后预约成功,部分内容如下图:

| 生涯教练                      |             |  |
|---------------------------|-------------|--|
| 姓名                        | 李教授         |  |
| 性别                        | 男           |  |
| 手机号码                      | 15033333333 |  |
|                           | 🔲 职业选择与定位   |  |
|                           | □ 职场适应      |  |
|                           | □ 职业能力探索    |  |
|                           | □职业决策       |  |
|                           | 🔲 职业方向重定向   |  |
| Anna Administrati (Martin | □ 职业倦怠      |  |
| 咨询类型                      | □ 职业晋升      |  |
|                           | □ 跳槽        |  |
|                           | □ 职业人际关系处理  |  |
|                           | □ 职场压力面对    |  |
|                           | □ 工作与生活平衡   |  |
|                           | □ 生涯愿景与生涯平衡 |  |

### 10.2 我的预约

点击"我的预约"项可查看我预约的咨询,如下图所示:

| 头像 | 生涯教练 | 咨询时间                     | 咨询地点  | 状态   | 操作 |
|----|------|--------------------------|-------|------|----|
|    | 李教授  | 2017-10-16(周—)9:00-10:00 | 教室201 | 等待确认 | 查看 |

(1) 状态:预约后等待确认,教师通过以及咨询完成后,点击**填写心得记录**,填写如下图所示 表格;

| 生涯教练 | 我的预约 |
|------|------|

#### 接受谘商 (受辅)心得记录

| ╰人议题描述:        | 又带吃水   |          |       |
|----------------|--------|----------|-------|
| 受辅地点           | 累计受辅次数 | <u>څ</u> | 欠     |
| 5辅者姓名          | 受辅时间   |          |       |
| aleowidi (4)0, |        |          | 1.3.0 |

(2) 操作:点击查看,可查看预约的咨询内容及填写的面谈表;

(十一) 个人简历

1、上传个人简历,如下图:

| ▲ 个人简历           | 1 2                                    |  |
|------------------|----------------------------------------|--|
| +添加简质            | 5<br>5(待审核) 公开 删除                      |  |
| 上传简历             | 选择文件未选择任何文件                            |  |
| 上传               | 3                                      |  |
| 简历格式:p<br>上传的简历9 | df文件,文件大小3M以内<br>Q能公开一个,点击公开后其他默认为不公开! |  |

- (1) 添加简历:点击可上传多份简历(系统最多允许上传5份简历);
- (2) 可将简历设置为公开或者删除;
- (3) 上传:选择文件点击上传,上传后,需管理员审核后才能在线投递简历。
- (4) 简历审核均由学院负责老师审核,投递后请及时关注企业回复。

#### 2、线上投递简历

在参加双选会的时候,通过微信登陆并签到的同学,可以扫描企业的二维码,线上投递简 历。

| く投送简历                                                |
|------------------------------------------------------|
| 公司名称:爱生活(天津)科技有限公司<br>招聘职位:设计师实习生<br>我的简历:<br>● 測试简历 |
| 提交                                                   |
|                                                      |
| 1                                                    |

# (十二) 职位推荐

点击左侧的"职位推荐"按钮,进入职位推荐页面,就业指导中心会根据学生填写的就 业信息推荐符合的职位,学生可在此页面查看推荐的职位。

| 推荐职位 |      |      |      |      |    |
|------|------|------|------|------|----|
| 招聘职位 | 招聘公司 | 招聘人数 | 工作地域 | 职位类别 | 操作 |

# (十三) 毕业去向企业

点击左侧的"毕业去向企业"按钮,进入页面,查看本学院、本专业往届毕业生的去向企业;如下图:

| 本学院往届毕业生去向企业        | 本专业往届毕业生去向企业 |      |      |
|---------------------|--------------|------|------|
| 企业名称                |              | 签约人数 | 操作   |
| 江苏恒瑞医药股份有限公司        |              | 5人   | 查看公司 |
| 贝达药业股份有限公司          |              | 5人   | 查看公司 |
| 齐鲁制药有限公司            |              | 5人   | 查看公司 |
| 凯莱英生命科学技术 (天津) 有限公司 |              | 5人   | 查看公司 |
| 甘李药业股份有限公司          |              | 5人   | 查看公司 |

# (十四) 投递简历记录

在就业网站投递的简历的记录。

#### 投递简历记录

| 投递职位 | 投递公司 | 投递时间 | 电子简历 |
|------|------|------|------|
|      |      |      |      |

# 三、微信端操作流程

# (一) 关注微信平台

#### 1. 微信扫码关注

扫描下方二维码,关注"天科大就业"

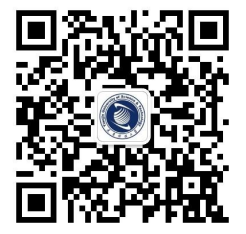

#### 2. 搜索公众号关注

进入微信→点击右上角"+"号→点击"添加朋友"按钮→"公众号"→输入"天科大就业"→确定,即可在搜索结果中,查看到本平台。

# (二)登录系统

1. 进入公众号,点击右下方"就业系统"按钮,在菜单中点击"登录"按钮。如下图:

|    |    | 扫码打卡   |
|----|----|--------|
|    |    | 登陆     |
|    |    | 定制信息   |
|    |    | 每日精准推送 |
| 招聘 | 活动 | 就业系统   |

2. 进入登陆页面,输入本人学号及密码(初始密码为本人身份证号码后6位,最后一位为x, 无需区分大小写)。输入正确验证码后,进入主页面。如下图:

| 学生信息                          |                                                                                                    |
|-------------------------------|----------------------------------------------------------------------------------------------------|
|                               |                                                                                                    |
| 123456 夏 <del>〕</del><br>管理学院 | e de la compañía de la compañía de la compañía de la compañía de la compañía de la compañía de la compañía de l                                                                                                    |
| 公共事业管理                        | l.                                                                                                    |
| ▶ 基础信息                        | >                                                                                                    |
| → 升学信息                        | >                                                                                                    |
| 🖻 就业信息                        | >                                                                                                    |
| ⊘ 标签设置                        | >                                                                                                    |
| 解除绑定                          |                                                                                                    |
|                               | <ul> <li>学生信息</li> <li>123456 夏</li> <li>123456 夏</li> <li>123456 夏</li> <li>123456 夏</li> <li>管 基础信息</li> <li>③ 升学信息</li> <li>③ 新业信息</li> <li>④ 新业信息</li> <li>④ 新业信息</li> <li>④ 新业信息</li> <li>● 新松信息</li> <li>● 新松信息</li> </ul> |

### (三) 信息填写

基础信息、升学信息、就业信息填写与 PC 端填写方式一致,可参看"PC 端使用教程", 填写相关信息。如下图:

| <       | 基础信息               |
|---------|--------------------|
| *9      | 1201001            |
| 姓名      | 测试员                |
| 性别      | ◎用 ◎女              |
| FG28    | 双旗 ~               |
| 出生年月    | 1994-01-01         |
| 主题地     | 天津市市諸区             |
| 身份证明    | 120100199401011254 |
| 政治面貌    | 共青胞炎 😒             |
| 学新      | 410                |
| 培养方式    | 非定向                |
| 学院      | 经济与社会发展研究院 ~       |
| 912     | 严业经济学一             |
| 100.000 | +0.05              |

| 保研信息    |       |
|---------|-------|
| 保持学校名称  | 南井大学  |
| 保持专业名称  | 重融工程  |
| 是哲本专业方学 | *     |
| 目前秋斎    | 保守过程中 |
|         | tria. |
|         |       |
|         |       |
|         |       |

| < Mik@8              |  |
|----------------------|--|
| 1.期望工作地域(抽销重要性选三个);  |  |
| ■北京市 □天津市 □重庆市       |  |
| ○上海市 ○河北省 ○山西省       |  |
| 口证字音 〇古林省 〇県定江省      |  |
| ○江苏谷 ○浙江省 ○安規省       |  |
| ◎ 稿建省 ◎ 江西省 ◎ 山东省    |  |
| ○列考省 ○禁北省 ○湖南省       |  |
| 口广东省 口海南省 口西川省       |  |
| □責州省 □运用省 □独自省       |  |
| 口甘素膏 口香海省 口台湾省       |  |
| ○内蒙古自治区 □广西社族自治区     |  |
| ○西藏自治区 ○宁夏回族自治区      |  |
| □ 新疆绿岩尔自治区 □ 香港特别的政区 |  |
| (二))新门特级所行政区         |  |
| 2.期望工作职位(按照重要性违三个);  |  |
| ○ 穀養貨 □ 科学研究人员       |  |

# (四)个人简历

点击主页"个人简历"按钮,进入页面,可查看简历审核状态,公开和删除简历;

| <    | 个人简历   |     |           |
|------|--------|-----|-----------|
| 鲁烨简质 | 历(已通过) | 已公开 | <u>删除</u> |

# (五)就业方案校对

在学校开放就业方案校对期间,此按钮才会显示,学生可在手机端进行就业方案校对;

# (六)标签设置

点击主页"标签设置"按钮,进入页面,勾选感兴趣的标签,点击"提交"按钮保存。如下图:

| <u>N:</u> | 10.77.00 |        |
|-----------|----------|--------|
| 选择标签(最    | 晨多选五个):  |        |
| 就业信息      | ☑ 实习信息   | □ 招聘信息 |
| 就业指导演     | 舌动 🗆 创业  | 指导活动   |
| 招聘会       | □双选会 □   | 公务员专题  |
| 〕就业政策     | □ 创业政策   | □ 经验分享 |
| 〕天津 🗆     | 北京 🗆 上海  | ē      |
|           | 提交       |        |

# (五) 定制信息

进入微信平台页面,点击右下方菜单中"定制消息"按钮,查看根据标签设置筛选出的定 制信息,更精准地获得感兴趣的工作的资讯信息。如下图:

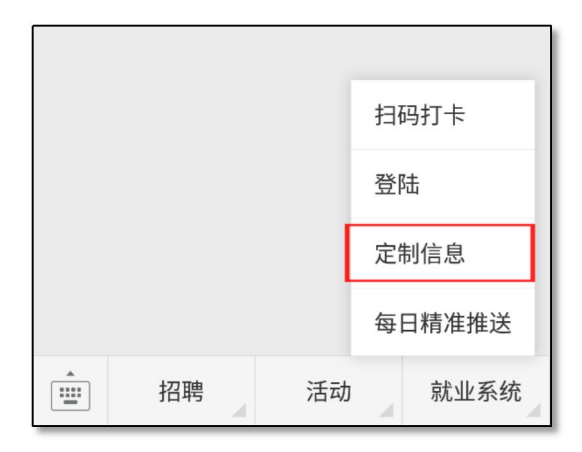

# (六)每日精准推送

点击右下角菜单"每日精准推送"按钮,根据本人所填写的"就业信息"的相关内容,与 企业在此平台上发布的招聘信息进行匹配,并根据招聘信息的时效性进行及时更新,为此位同 学精准推送对应行业的详细招聘信息。如下图:

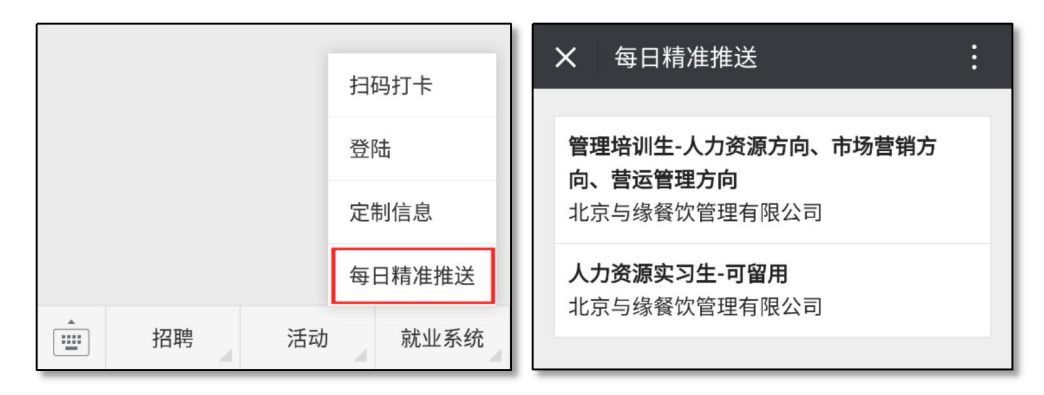

| <b>北京与缘餐饮管理</b><br>职位名称: 人力<br>招聘人数: 2人<br>工作地域: 北京                           | <b>建有限公司</b><br>资源实习生-可留用<br>节                                                                                                    |
|-------------------------------------------------------------------------------|----------------------------------------------------------------------------------------------------|
| 职位名称: 人力<br>招聘人数: 2人<br>工作地域: 北京                                              | 资源实习生-可留用<br>市                                                                                                    |
| 招聘人数: 2人<br>工作地域: 北京ī                                                         | ħ<br>2000 6 H L D                                                                                                    |
| 工作地域: 北京市                                                                     | <b>†</b>                                                                                                    |
|                                                                               |                                                                                                    |
| 职位类别: 商业和                                                                     | 和服务业人员                                                                                                    |
| 学历要求: 本科社                                                                     | 在学                                                                                                    |
| 工资待遇: 1500                                                                    | -3000                                                                                                    |
| 职位描述: 工作即<br>行公司<br>2、按<br>选、1<br>案管理<br>织、1<br>4、完<br>要<br>承受4<br>切別調<br>关系, | Rg5: 1、协助部门总监进<br>司人事制度的建设和完善;<br>要求完成人才的招聘、甄<br>音训、绩效、劳资、人事档<br>里等人事工作; 3、参与组<br>办调公司各类员工活动;<br>法成安排的其他工作等。招<br>求: 1、热爱餐饮行业,能<br>交大工作压力,具备较强的<br>办作能力; 2、具有良好的<br>和沟通能力,有良好的为际<br>具有强烈的进取心和责任<br>2、中四世, 43011 |

# 四、其他

1. 在使用中如有疑问请咨询班导师;

2. 在操作过程中如遇 BUG,页面问题等,请截图并配有问题描述、称呼、联系方式等内容,发邮件送至 a\_shenghuo@126.com,我们会尽快与您取得联系。